# Zelio Logic - Communication Extension

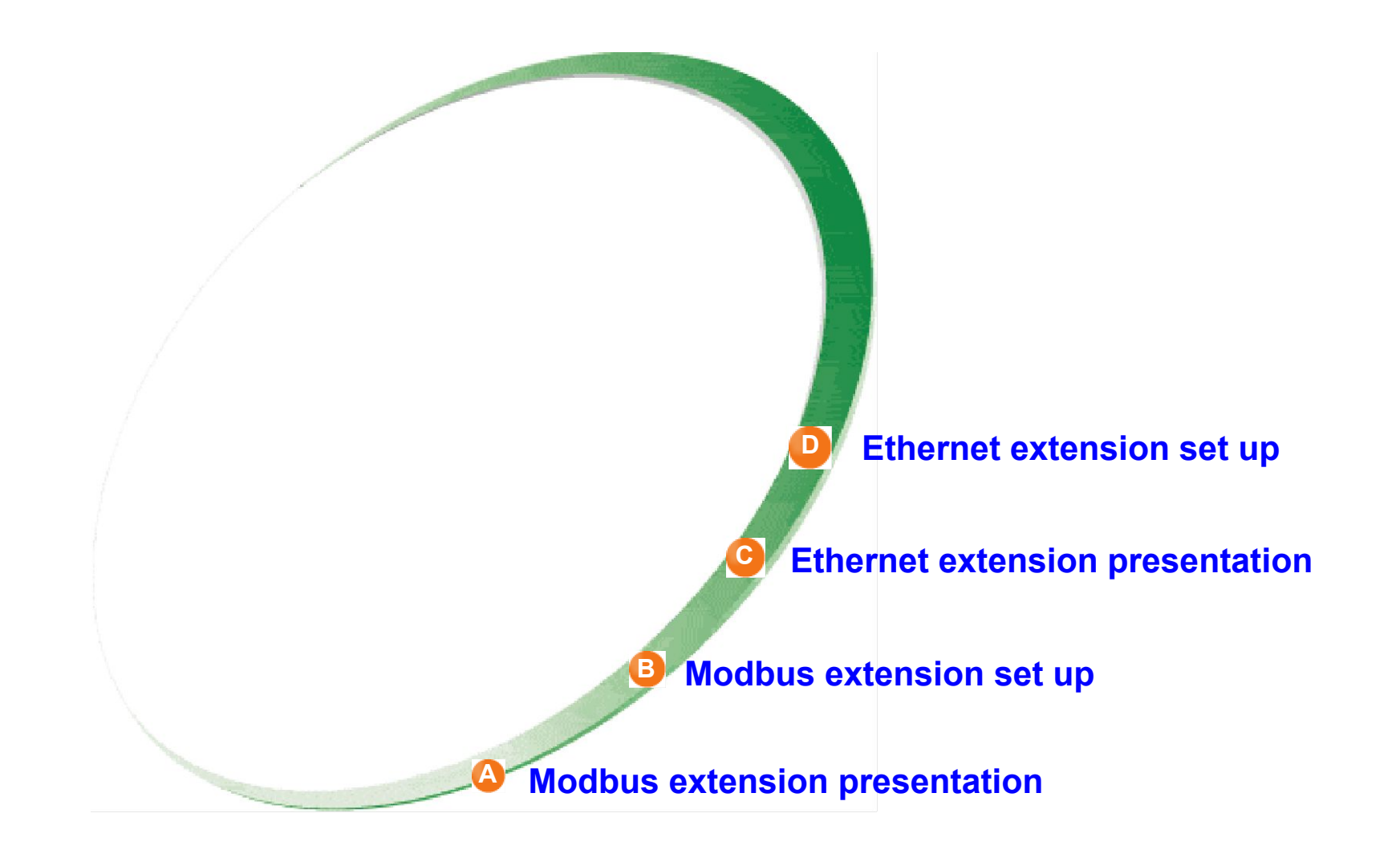

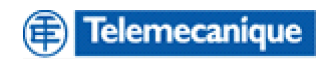

### Modbus extension Presentation

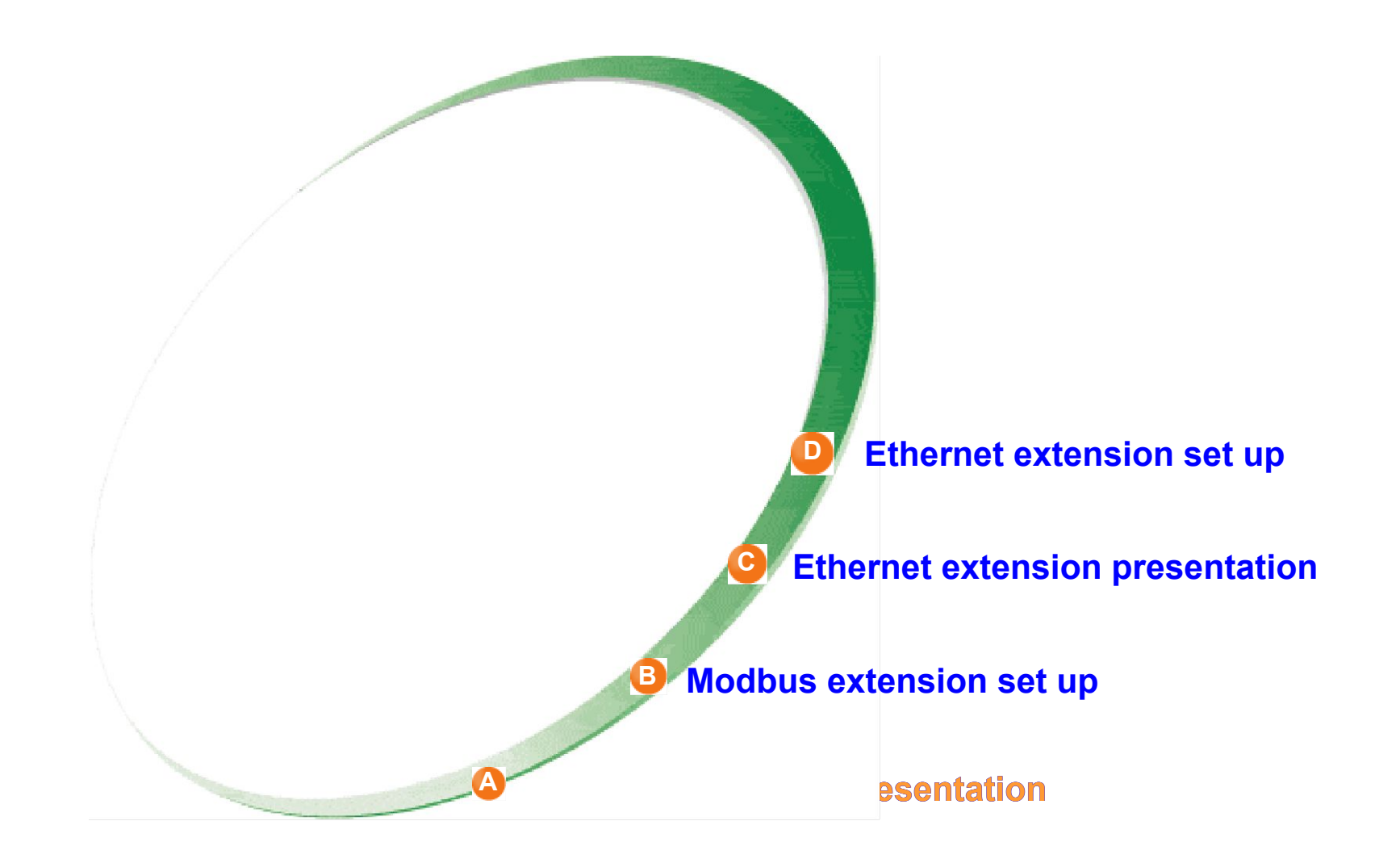

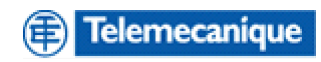

### Characteristics

### Zelio logic connected on modbus via the Modbus extension module

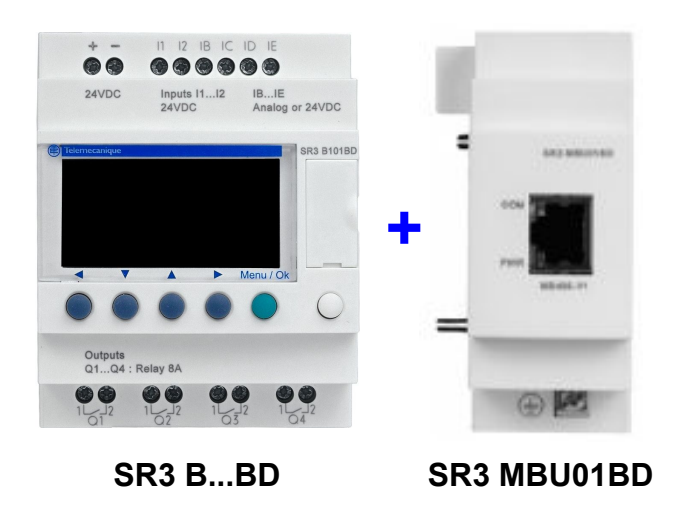

- With modular Zelio Logic power supply 24 VDC
- Modbus slave not electrically isolated, RTU/ASCII protocol
- Configuration : Zelio HMI or Zelio- Soft
  - Number of wires = 2, 4
  - Frames format = RTU or ASCII
  - Speed = 1200, 2400,...,**19200**,...,57600
  - Parity = **none**, even, odd
  - Address = **1** to 247

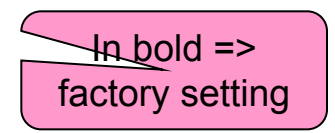

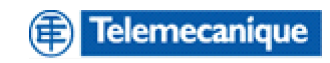

### Characteristics

#### Modbus requests supported

- Read multiple registers : Modbus function code = 03 (0x03)
- Write simple register Modbus function code = 06 (0x06)
- Write multiple registers Modbus function code = 16 (0x10)
- Read device identification
   Modbus function code = 43 (0x2B)

#### ✓ The broadcast mode is supported (writing to address 0).

To get more information concerning the Modbus protocol, see the Web site Modbus.org http://modbus.org

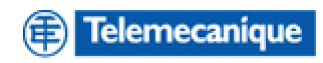

# Description

### Front panel

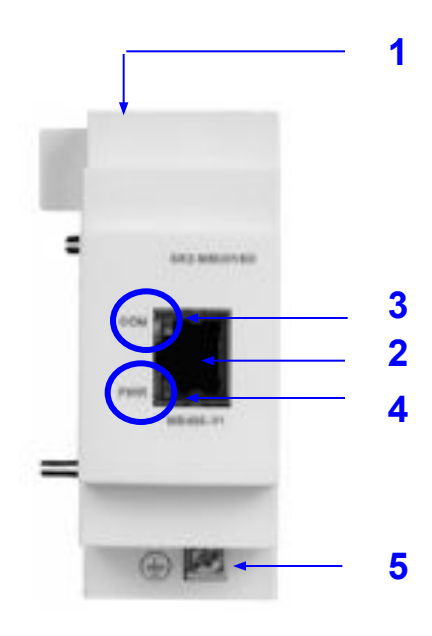

SR3 MBU01BD

- 1 Mounting : on rail 35mm, retractable mounting feet,
- 2 Connector RJ45 : Modbus fieldbus connection
- 3 DEL « COM » : communication status
- 4 DEL « PWR » : Product powered or in fault
- **5** Screw for connection to the protection ground

| Pin number of<br>connector RJ45 | 2 wires Modbus | 4 wires Modbus |
|---------------------------------|----------------|----------------|
| 1                               | NC             | RXD0           |
| 2                               | NC             | RXD1           |
| 3                               | NC             | NC             |
| 4                               | D1             | TXD1           |
| 5                               | D0             | TXD0           |
| 6                               | NC             | NC             |
| 7                               | NC             | NC             |
| 8                               | Common         | Common         |

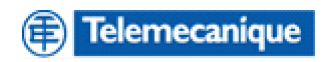

# **Connection example**

### Connection with T junction

#### Twido (modbus master)

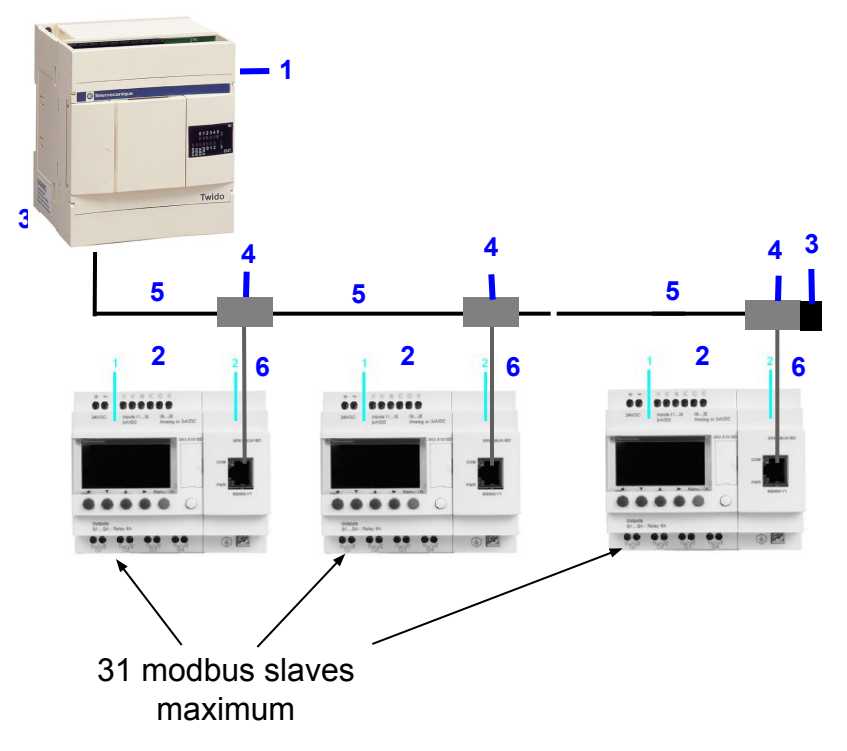

- 1 Twido compact+Port COM RS485 miniDIN
- 2 Zelio logic and extension modbus
- **3** Line end of 120 ohms
- 4 T junction : VW3A8306R
- 5 Cable 3m mini-DIN and RJ45 : TWDXCARJ030
- 6 Cable with 2 RJ45 connectors: VW3A306R..

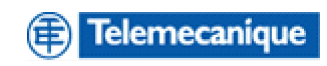

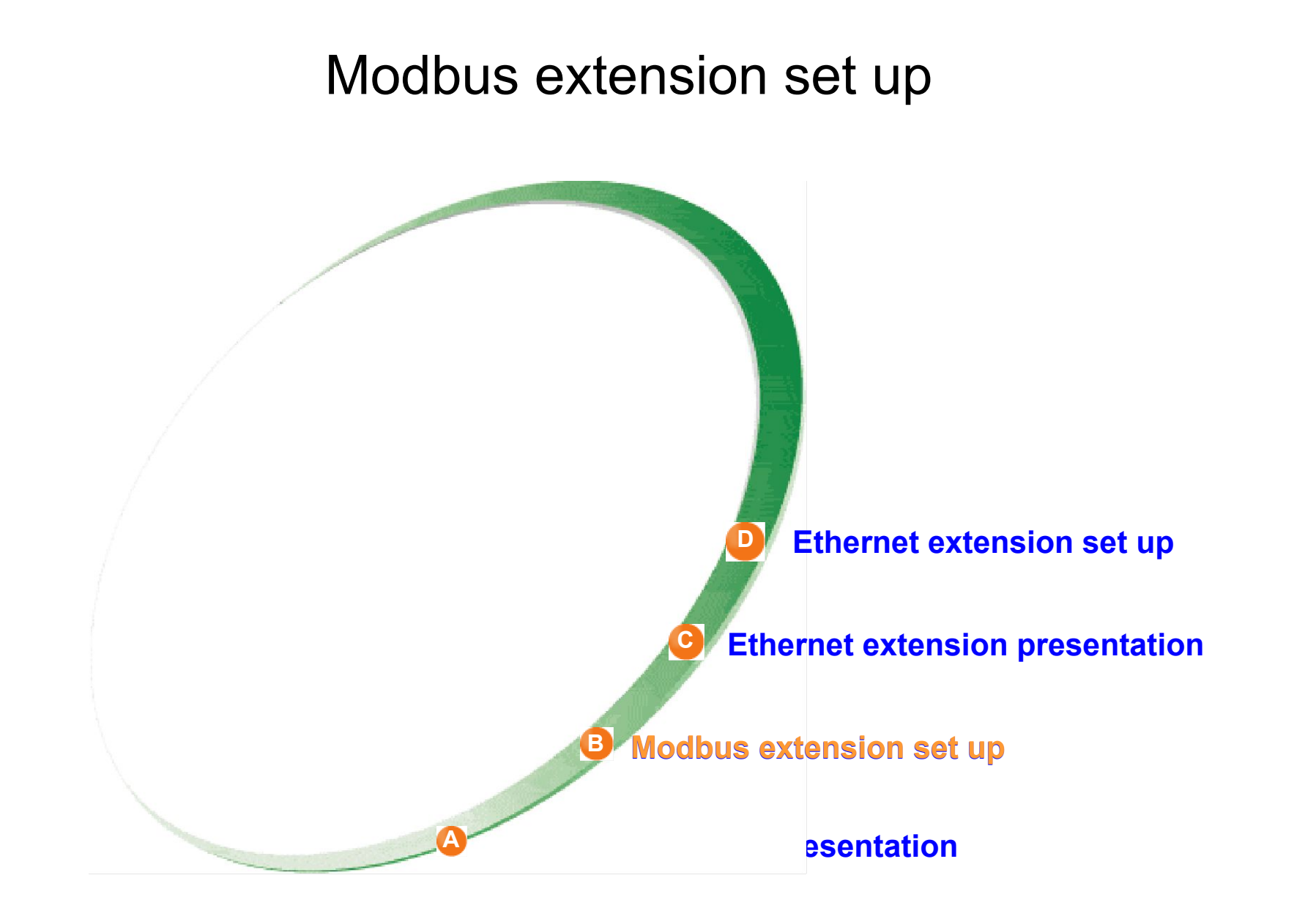

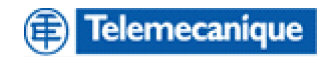

### Configuration

#### Using of Zelio HMI

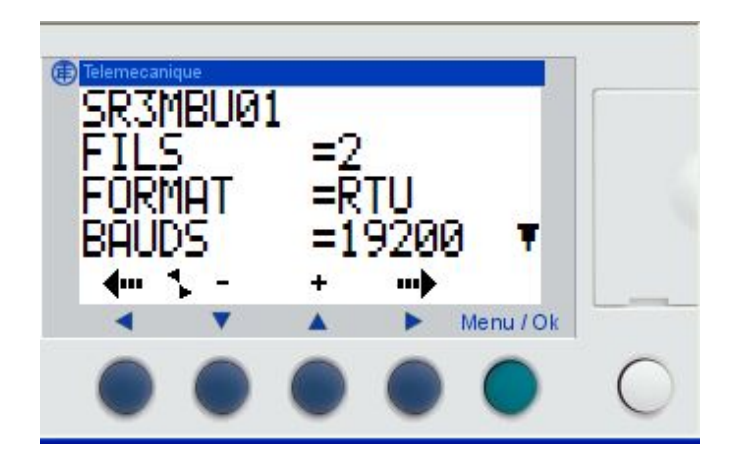

#### Using of Zelio-Soft

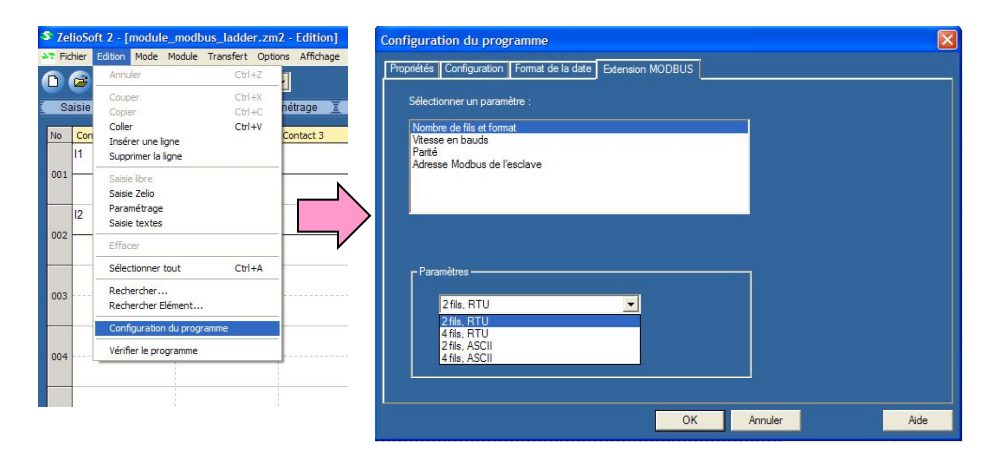

From the main menu : Select the " CONFIGURATION " and select " INIT.MODBUS " to access to modbus parameters.

**From the edition menu :** Click on program configuration and click on tab " MODBUS extension " to access to modbus parameters.

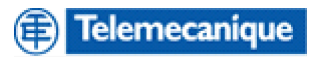

# Ladder language - LADDER

#### Modbus exchanges

Modbus exchanges are implicit and transparent for Zelio. The Zelio application data are not accessible by the master.

| Modbus exchanges             | Modbus<br>function code                                                        | Modbus registers                                                                                                    |  |
|------------------------------|--------------------------------------------------------------------------------|----------------------------------------------------------------------------------------------------|--|
| Read of Zelio Inputs/Outputs | 03 (read multiple words)                                                       | Word 20 : base inputs I1 to IG<br>Word 21 : extension inputs IH to IR<br>Word 22 : base outputs Q1 to QA<br>Word 23 : extension outpus QB to QG |  |
| Read/Write of Zelio clock    | 03 (read multiple words)<br>06 (write single word)<br>16 (write multiple word) | Word 32 : Day of the week, Seconde<br>Word 33 : Minutes, Hours<br>Word 34 : Day of the month, Month<br>Word 35 : Year, century                  |  |
| Read Status of Zelio module  | 03 (read multiple words)                                                       | Word 48 : bit 0 = Run/Stop,<br>bit 1 = Monitoring,<br>bit 2 = Alarm,<br>bit 3 = Error,<br>bit 7 = Time out<br>bit 8 à F = Alarm code            |  |

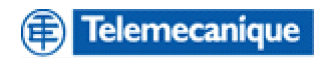

# Function Block Diagram - FBD

#### 2 exchanges types

Implicit exchanges with the master Modbus.

Input/Output datas between the Zelio application and the master Modbus

#### □ Implicit exchanges with the master

| Modbus exchanges            | Modbus<br>function code                                                        | Modbus registers                                                                                                    |  |
|-----------------------------|--------------------------------------------------------------------------------|----------------------------------------------------------------------------------------------------|--|
| Read/Write of Zelio clock   | 03 (read multiple words)<br>06 (write single word)<br>16 (Write multiple word) | Word 32 : Day of the week, Seconde<br>Word 33 : Minutes, Hours<br>Word 34 : Day of th month, Month<br>Word 35 : Year, Century       |  |
| Read Status of Zelio module | 03 (read multiple words)                                                       | Mot 48 : bit 0 = Run/Stop,<br>bit 1 = Monitoring,<br>bit 2 = Alarm,<br>bit 3 = Error,<br>bit 7 = Time out<br>bit 8 à F = Alarm code |  |

**Remark :** In FBD mode, the state of Zelio I/O are not accessible with implicit exchanges.

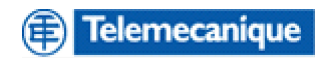

# Function Block Diagram - FBD

#### Inputs/Outputs data words exchange between Application Zelio / Master

- 4 inputs words : J1XT1 to J4XT1
- 4 outputs words : O1XT1 to O4XT1

| Requests modbus                                     | Modbus<br>Function code                                                        | Modbus registers                         | Inputs/Outputs<br>Zelio          |
|-----------------------------------------------------|--------------------------------------------------------------------------------|------------------------------------------|----------------------------------|
| Read/Write 4 words (16 bits)<br>Zelio               | 03 (Read multiple words)<br>06 (Write single word)<br>16 (Write multiple word) | Word 16<br>Word 17<br>Word 18<br>Word 19 | J1XT1<br>J2XT1<br>J3XT1<br>J4XT1 |
| ead 4 words (16 bits) Zelio 03 (Read mutiple words) |                                                                                | Word 20<br>Word 21<br>Word 22<br>Word 23 | O1XT1<br>O2XT1<br>O3XT1<br>O4XT1 |

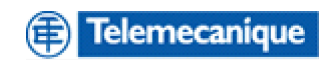

# Function Block Diagram - FBD

### Inputs/Outputs data words exchange between Application Zelio / Master

**Screen of FBD Editor** 

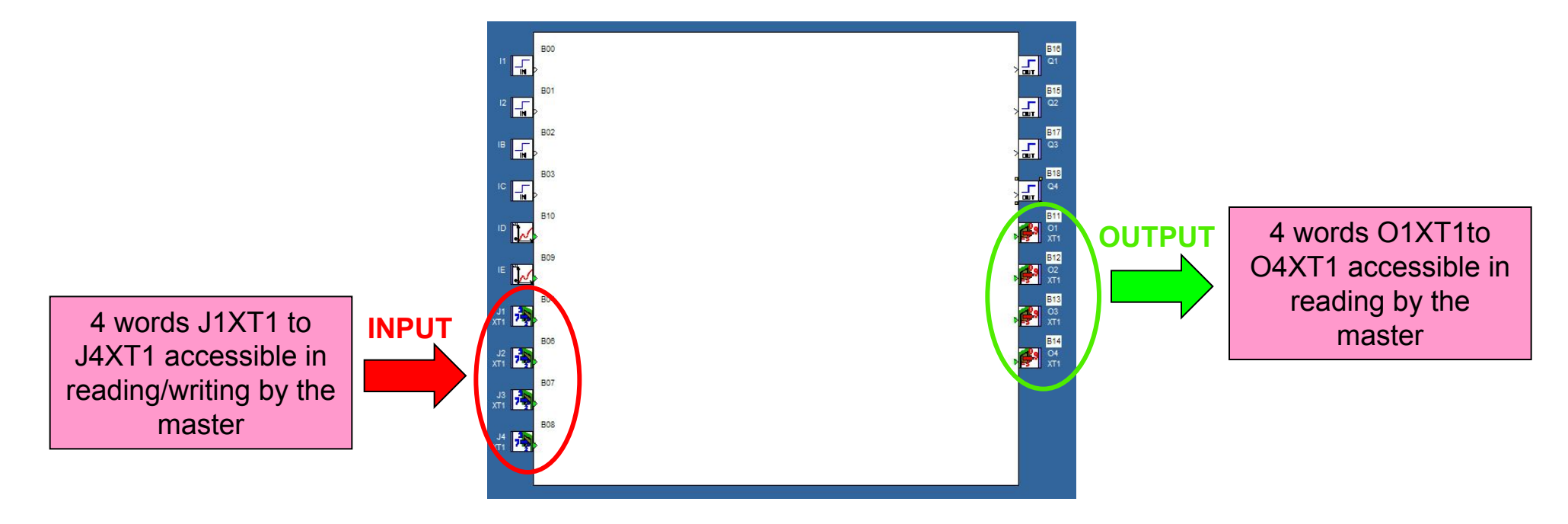

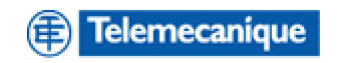

# Application example

The application Zelio check the temperature. The controller Twido transmit the temperature set point (threshold) to Zelio via the fieldbus modbus. The measure of temperature is wiring on the Zelio analogue input. If the temperature is higher than the threshold, an alarm is activate (Klaxon).

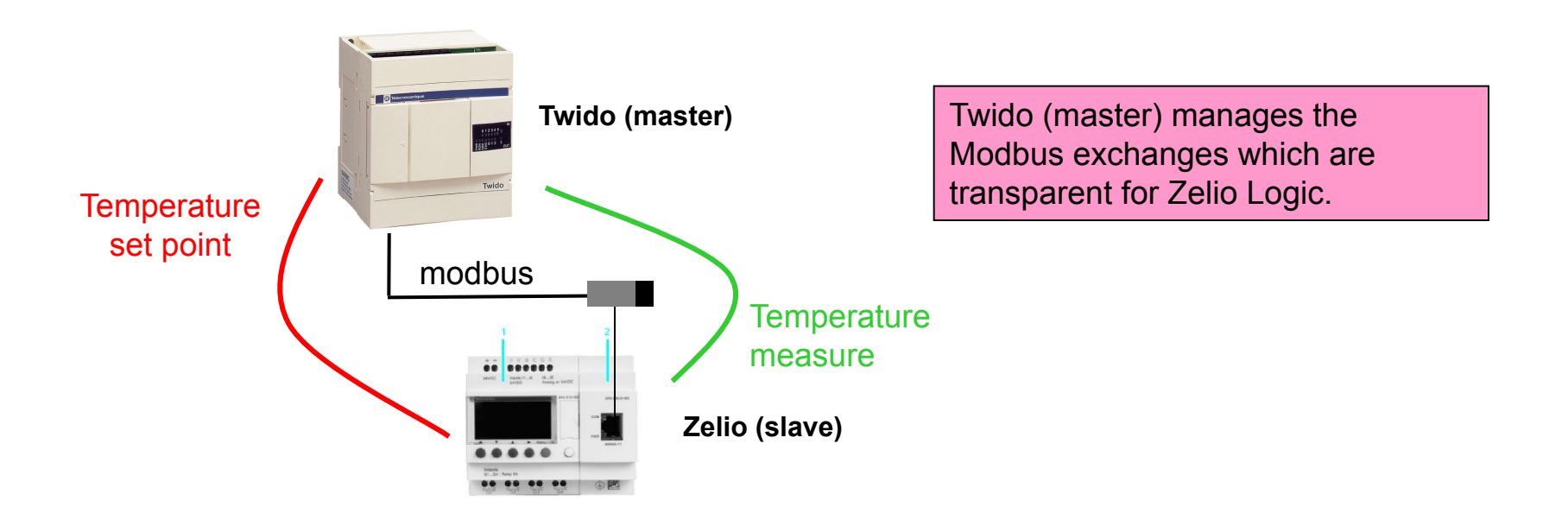

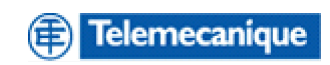

# Application example

Using the input word J1XT1 to write the temperature set point and the output word O1XT1 to read the measure.

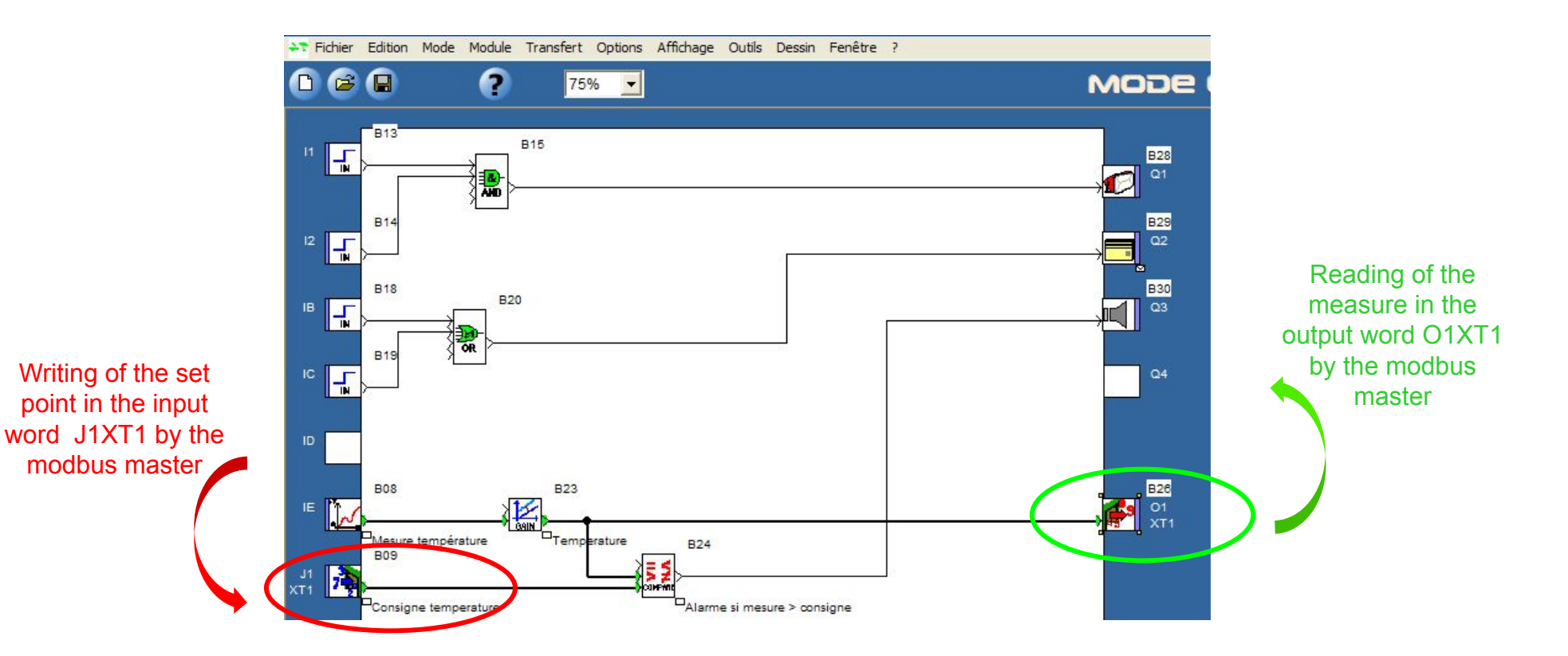

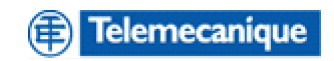

### Ethernet extension presentation

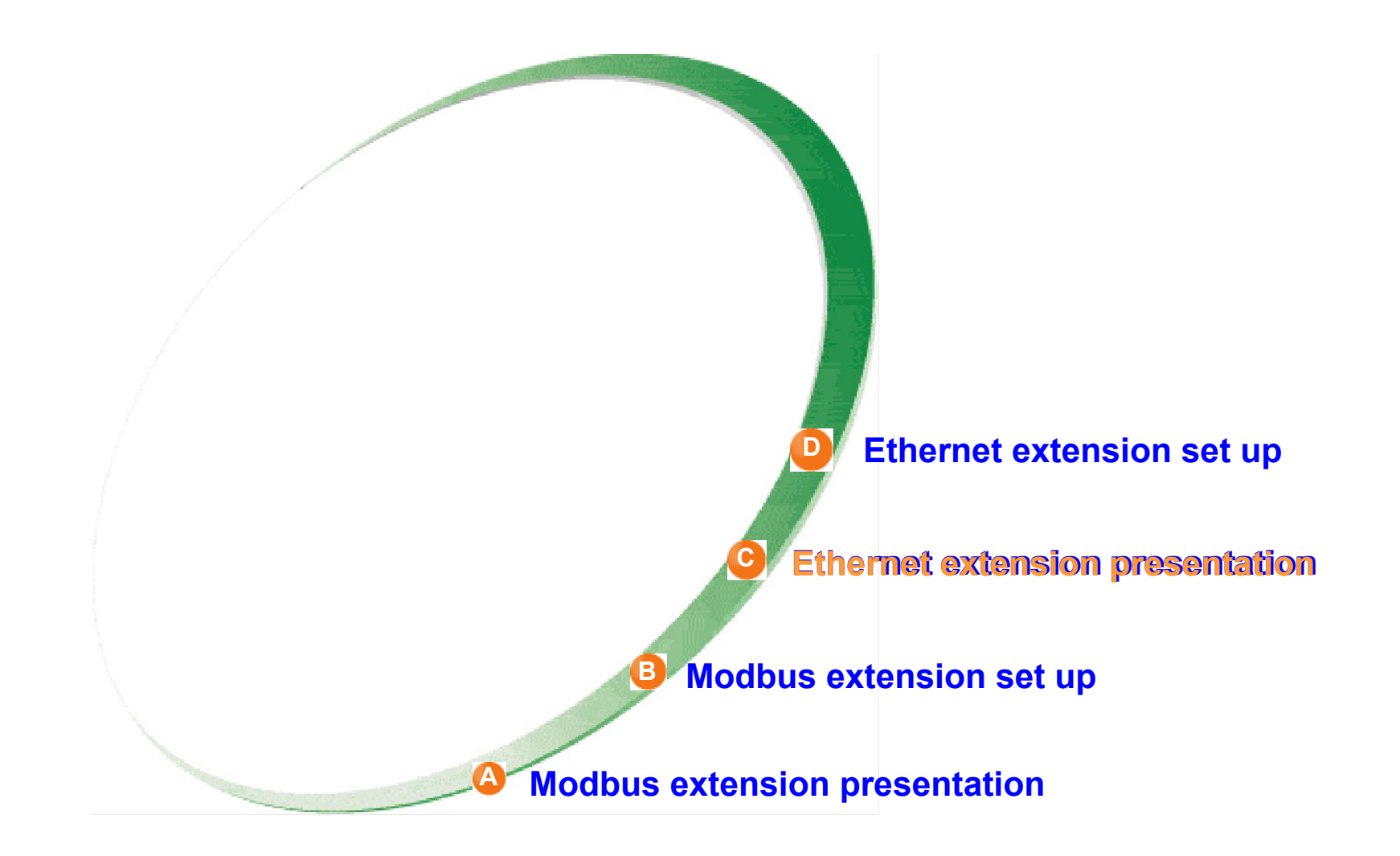

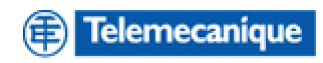

### Characteristics

### Zelio logic on Ethernet via the Ethernet extension module

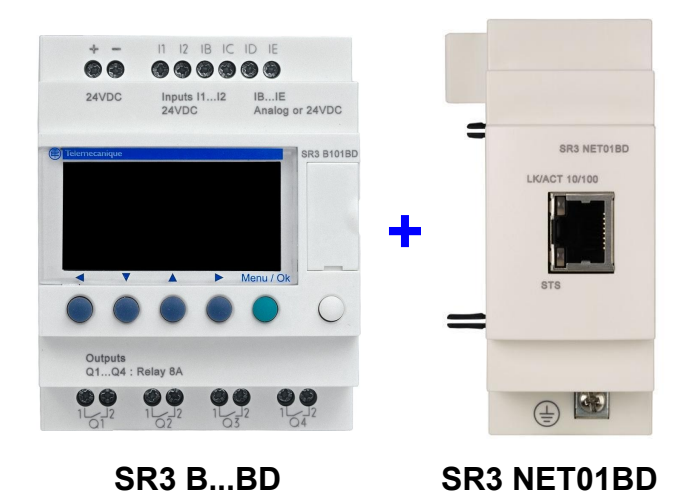

- Compatible Zelio Logic modular 24 VDC
- Connecteur RJ45 10/100 T
- Modbus TCP/IP server
- Adresse IP : acquisition static or dynamic
- Configuration : Zelio Soft 2, FBD language

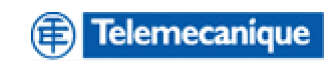

### Characteristics

- Modbus TCP/IP request supported
- Reading of n register Function code = 03 (0x03)
- Writing of simple registers Function code = 06 (0x06)
- Writing of n registers Function code code = 16 (0x10)
- Reading device identification Function code code = 43 (0x2B)

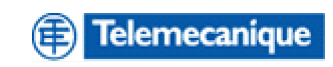

# Description

### Front panel

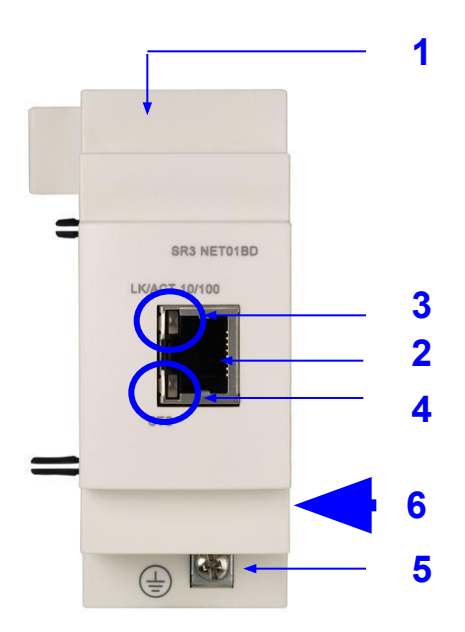

SR3 NET01BD

- **1** Monting : Rail 35mm, patte de fixation
- 2 RJ45 connector : Connexion on Modbus TCP/IP
- 3 Bicolor LED "LK/ACT" : Display speed COM 10/100
- 4 LED "STS" : Communication status Ethernet
- 5 Screw terminal : Ground
- 6 On the right side of the device: MAC Address (single for each device)

Module IP Address (setting factory) : 85.16.X.Y (decimal code) (X = Value of the last byte before of the MAC Address ; Y = Value of the last byte of the MAC Address)

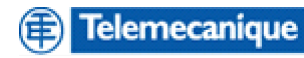

### **Ethernet Architecture**

### Connection example

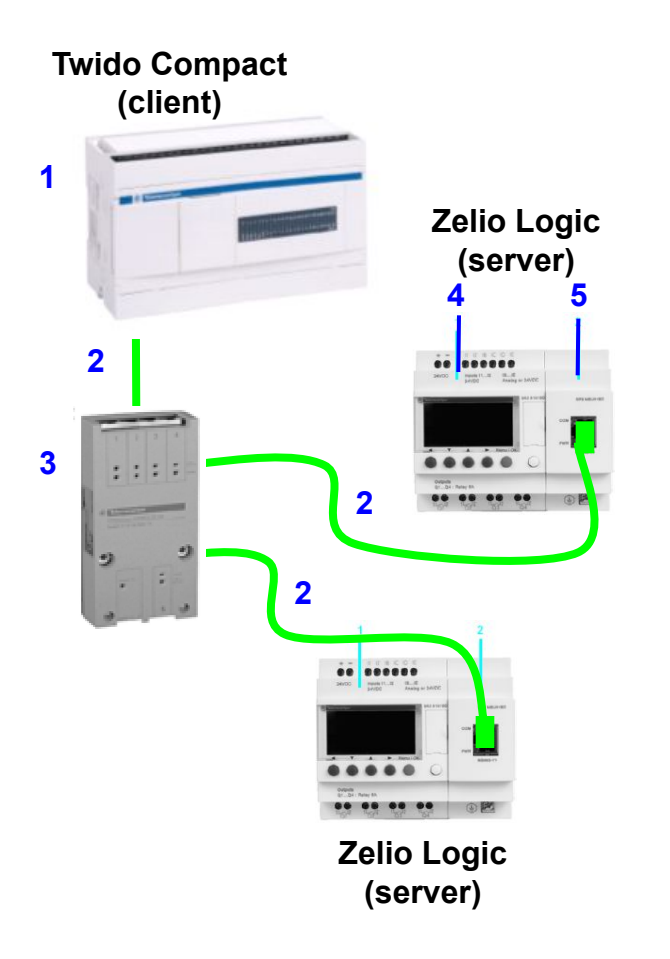

- 1 Twido compact : TWDLCAE40DRF
- 2 Ethernet cable RJ45 connector : 490 NTW000 ...
- 3 Switch conneXium 499 NES251 00
- 4 Zelio logic modular : SR3B...BD
- 5 Ethernet extension module : SR3NET01BD

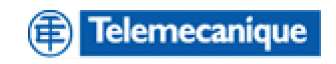

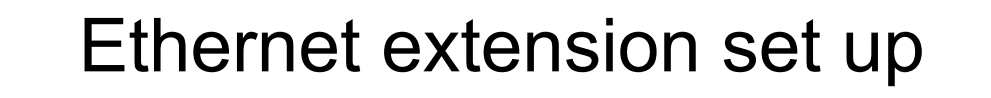

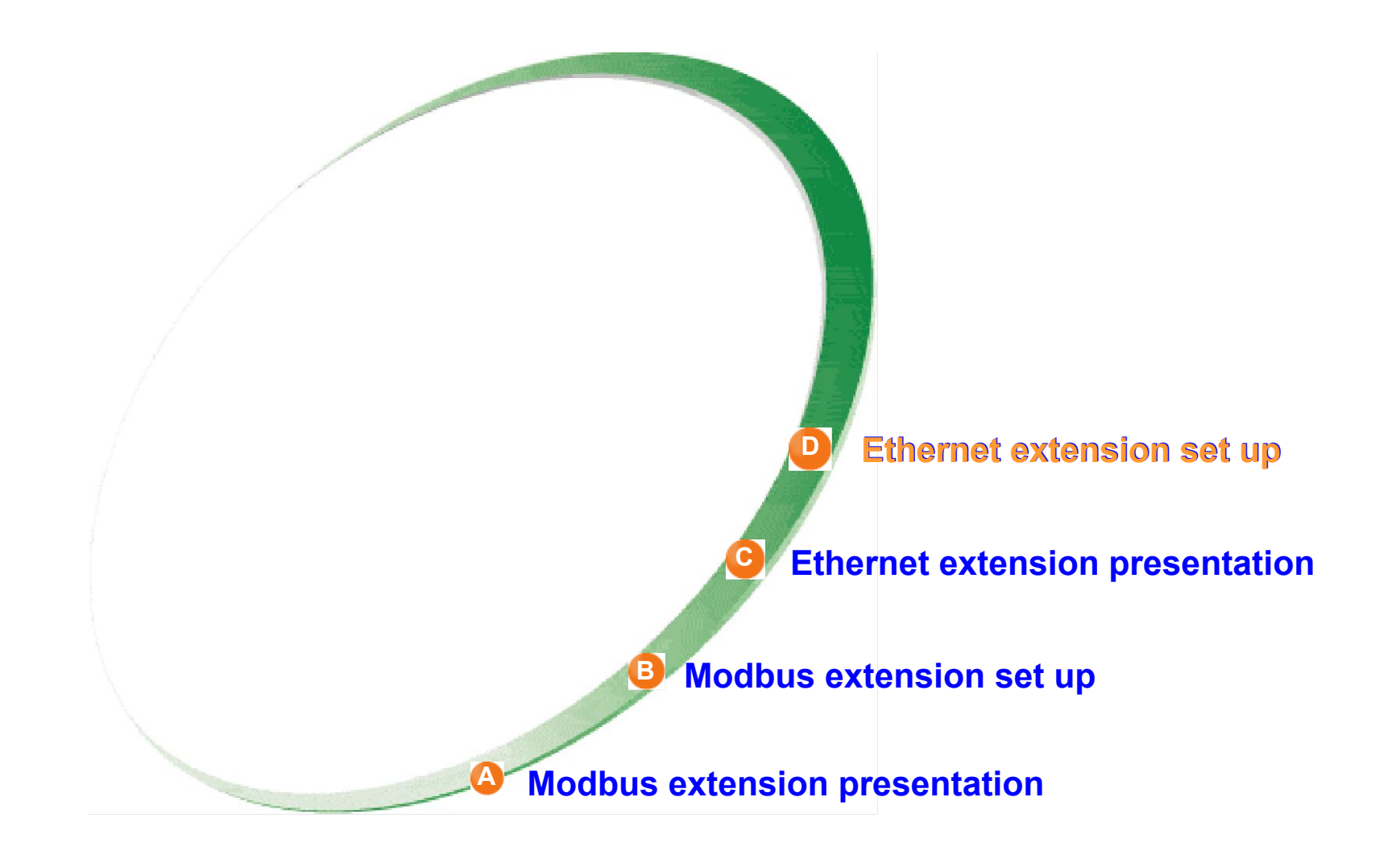

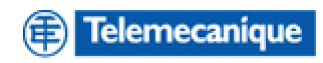

# Ethernet extension configuration - Zelio Soft 2

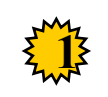

Menu edition : Select "Program configuration"

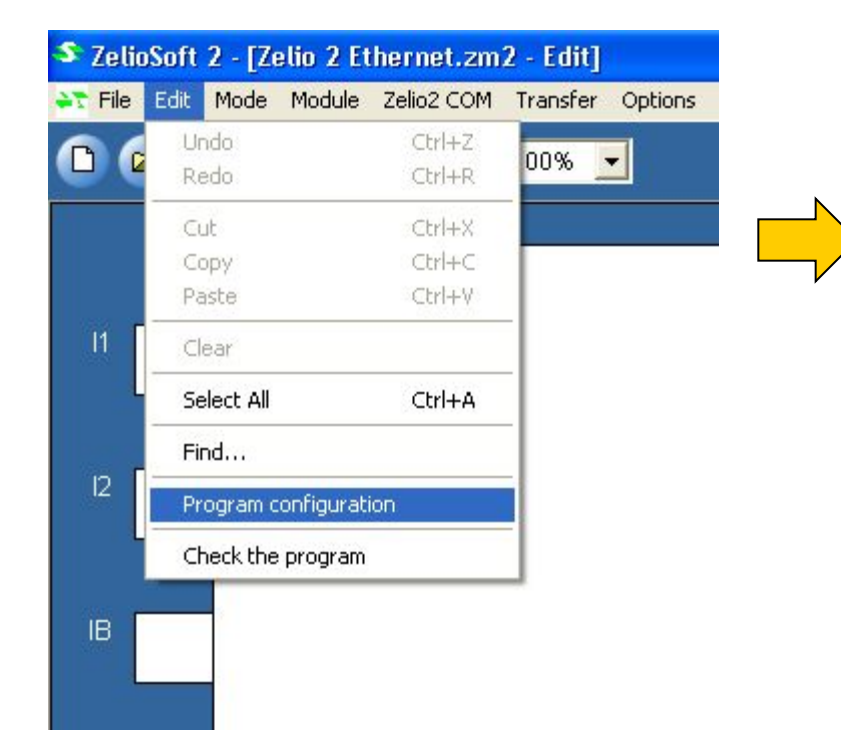

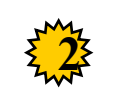

Menu Program configuration : Click on tab Ethernet extension

| Program configuration            |                      |           |         |      |
|----------------------------------|----------------------|-----------|---------|------|
| Properties Configuration History | Date format Ethernet | extension |         |      |
| Project name                     | Titre                |           |         |      |
| Author                           | Auteur               |           |         |      |
| Version                          | 0                    | 0         |         |      |
| Comment                          |                      |           |         |      |
|                                  |                      |           |         |      |
|                                  |                      |           |         |      |
|                                  |                      |           |         |      |
|                                  |                      |           |         |      |
|                                  |                      | ОК        | Annuler | Aide |

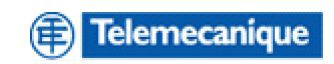

# Ethernet extension configuration - Zelio Soft 2

| Program configuration                                                 |                                                                                                    |                                                                                    |      |   |                                                                                                    |
|-----------------------------------------------------------------------|----------------------------------------------------------------------------------------------------|------------------------------------------------------------------------------------|------|---|----------------------------------------------------------------------------------------------------|
| Properties Configuration Hi IP address Dynamic address Static address | story Date format Ethernet ext<br>IP address<br>Sub-network mask<br>Gateway address                                 | ension<br>192 . 153 . 102 . 10<br>255 . 255 . 255 . 0<br>192 . 153 . 102 . 10      |      |   | In the IP Address field :<br>- Click on dynamic Address if the<br>network have a bootp server<br>- Otherwise click on Static Address<br>and enter IP Address, Sub-network<br>mask (here Class C network), and<br>Gateway address |
| Reserved address                                                      | ✓ 192 . 153 . 102 . 2                                                                                               |                                                                                    |      | L | <b>,</b>                                                                                                    |
| Please note: The<br>connections that I<br>timeout is set at 0,        | controller will detect active and in-<br>nave been inactive during the time<br>the controller will not detect a cor | active TCP connections and will close<br>entered above. If the maximum<br>nection. |      | 4 | If the Ethernet extension must be<br>constantly connected to a client,<br>enter the client address in the<br><b>reserved Address</b> field                                                                                       |
|                                                                       |                                                                                                    |                                                                                    |      |   |                                                                                                    |
|                                                                       |                                                                                                    |                                                                                    |      |   | Modification of the <b>Time-out :</b> time<br>after which the Ethernet extension<br>must close an inactive connection                                                                                                    |
|                                                                       |                                                                                                    |                                                                                    |      | - |                                                                                                    |
|                                                                       |                                                                                                    | OK Annuler                                                                         | Aide |   |                                                                                                    |

✓ The Ethernet extension manage until 4 connections in simultaneous.

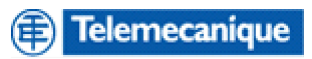

### Data Exchanges with the Modbus client

Data words accessibles via application Zelio

□ 4 Input words : J1XT1 to J4XT1

□ 4 Output words : O1XT1 to O4XT1

| Modbus TCP/IP<br>Exchanges  | Modbus function<br>code                                                                  | Modbus register                          | Input/Output<br>Zelio Logic      |
|-----------------------------|------------------------------------------------------------------------------------------|------------------------------------------|----------------------------------|
| 4 Input words<br>(16 bits)  | <b>03</b> (Reading n words)<br><b>06</b> (Writning 1 word<br><b>16</b> (Writing n words) | Reg. 16<br>Reg. 17<br>Reg. 18<br>Reg. 19 | J1XT1<br>J2XT1<br>J3XT1<br>J4XT1 |
| 4 Output words<br>(16 bits) | <b>03</b> (Reading n words)                                                              | Reg. 20<br>Reg. 21<br>Reg. 22<br>Reg. 23 | 01XT1<br>02XT1<br>03XT1<br>04XT1 |

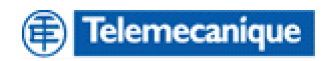

## Data Exchanges with the Modbus client

Status and Clock of Zelio Logic

| Modbus TCP/IP<br>Exchanges   | Modbus function<br>code                                                      | Modbus Registers                                                                                                    |
|------------------------------|------------------------------------------------------------------------------|----------------------------------------------------------------------------------------------------|
| Reading/Writing of the clock | 03 (Reading of n words)<br>06 (Writing of 1 word)<br>16 (Writing of n words) | Reg. 32 : Day of the week, Second<br>Reg. 33 : Minutes, Hours<br>Reg. 34 : Day of the month, Month<br>Reg. 35 : Year , Century        |
| Reading Status of Zelio      | <b>03</b> (Reading of n words)                                               | Reg. 48 : bit 0 = Run/Stop,<br>bit 1 = Monitoring,<br>bit 2 = Alarm,<br>bit 3 = Error,<br>bit 7 = Time out<br>bit 8 à F = Alarme code |

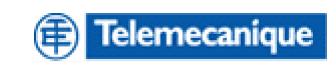

# **Application Example**

### FBD editor screen : Data accessibles by the Client

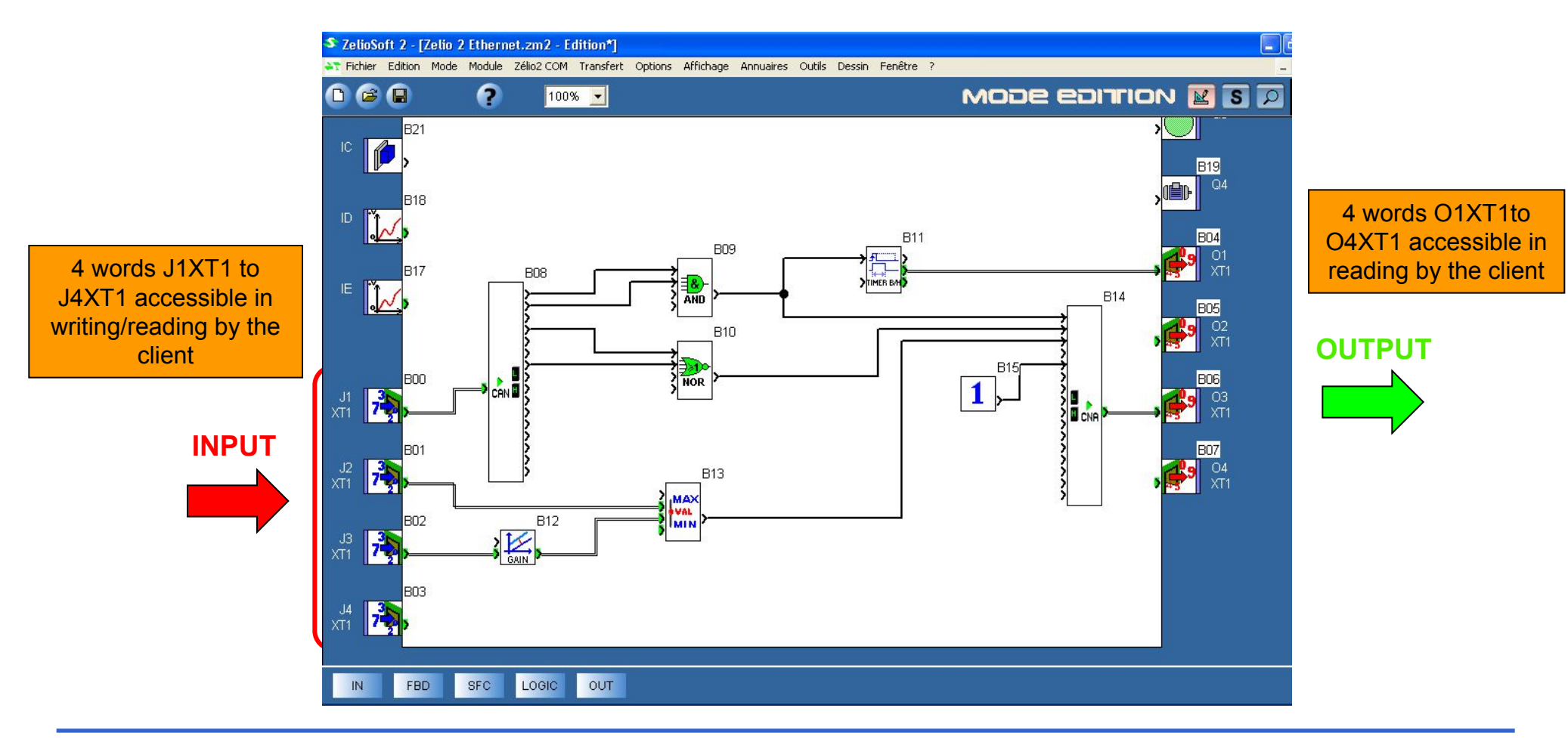

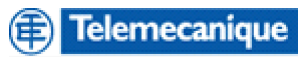